Guida alla prenotazione ricevimenti tramite l'App Argo DidUP Famiglia:

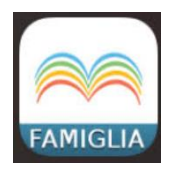

Accedere all'App con le proprie credenziali.

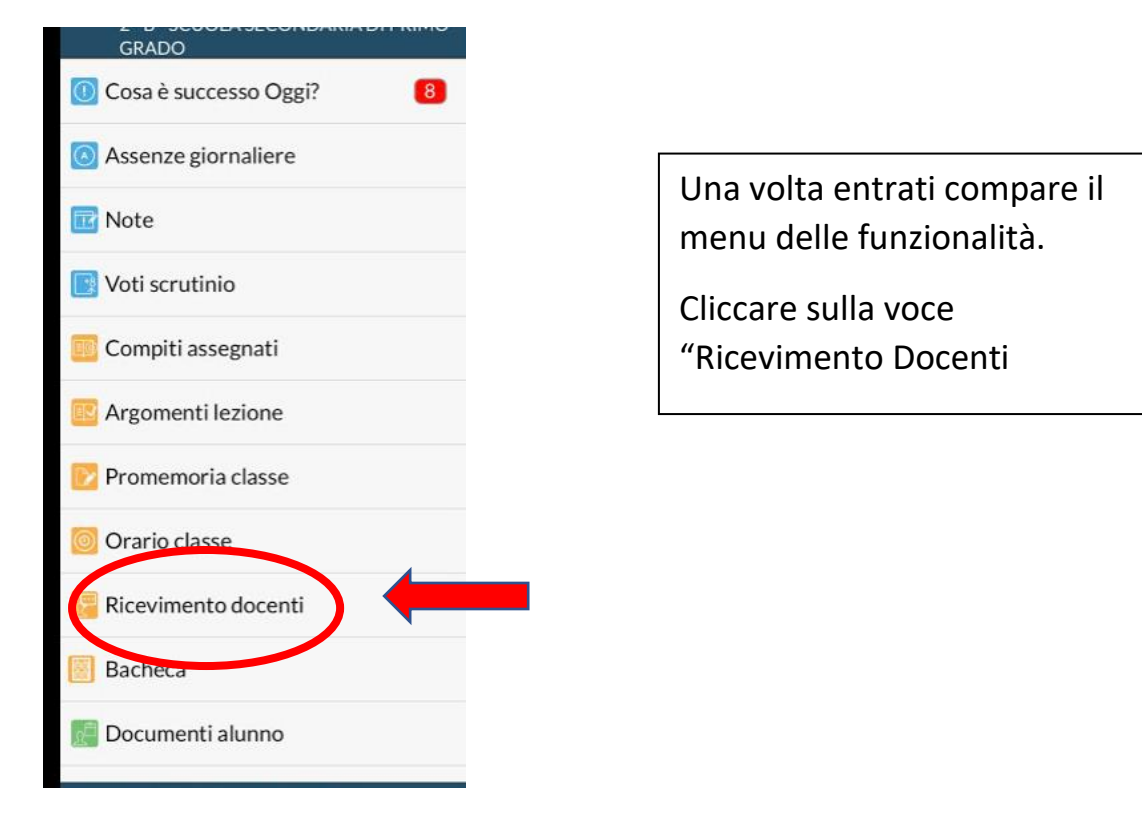

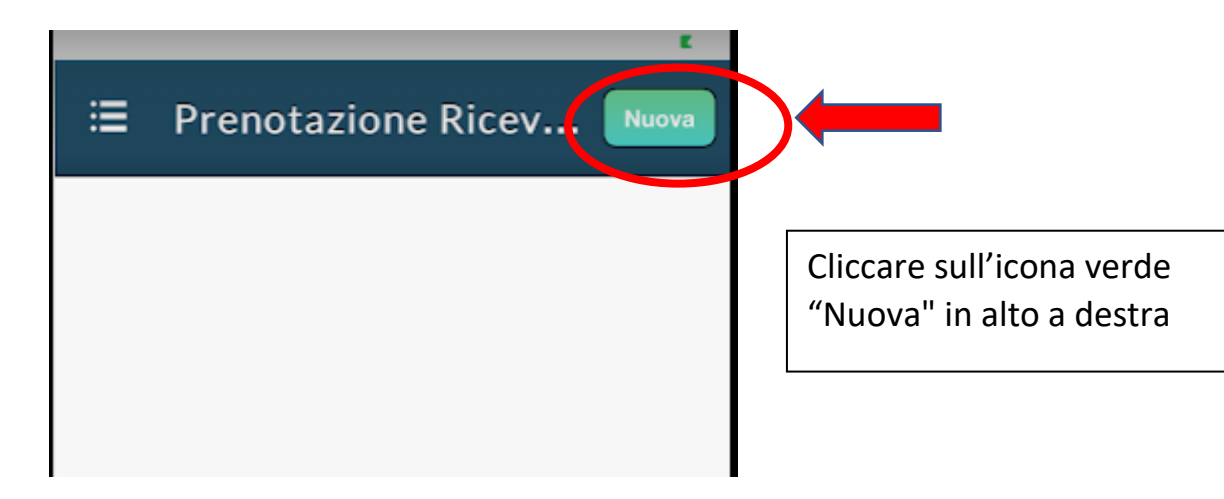

| ← Lista Docenti             |
|-----------------------------|
| SPAGNOLO)                   |
| (RELIGIONE)                 |
| (MATEMATICA, SCIENZE)       |
| MUSICA)                     |
| TECNOLOGIA)                 |
| INGLESE)                    |
| (ITALIANO,STORIA,GEOGRAFIA) |
| (MATERIA ALTERNATIVA, SOST) |
| (EDUCAZIONE FISICA)         |
| (ARTE E IMMAGINE)           |
| SOST)                       |

Selezionare da "Lista dei Docenti" il nome del docente con il quale si intende prenotare il colloquio

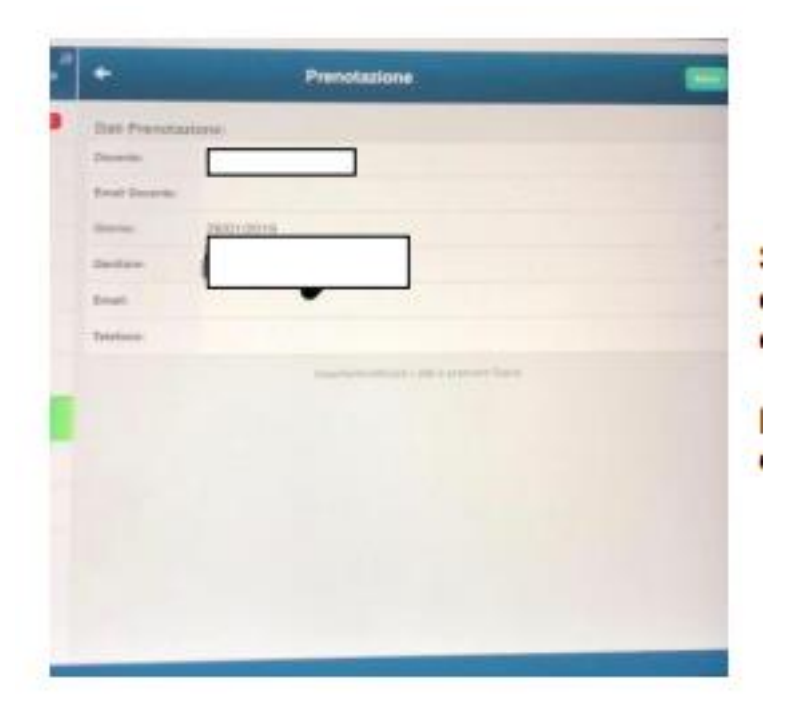

Selezionato il docente, inserire la propria prenotazione e confermare cliccando su "Salva". La prenotazione è confermata ed apparirà la sintesi dell'appuntamento. Ripetere la procedura di prenotazione con tutti i docenti con i quali si desidera prenotare il colloquio.